## How to Access Presentations

-Once you have enrolled in the activity, it will automatically load into your Enrollments on the My Learning Activities page on NCRA's Center for Cancer Registry Education (CCRE) – <u>www.cancerregistryeducation.org</u>.

- Login to the CCRE
- Click on My Learning Activities tab on menu bar

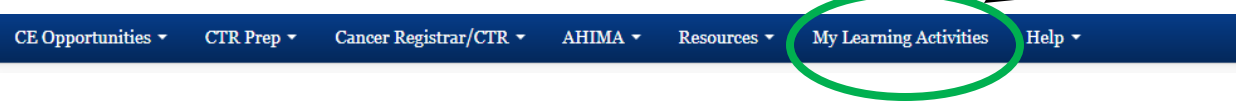

• Locate the activity under the header labeled Enrollments.

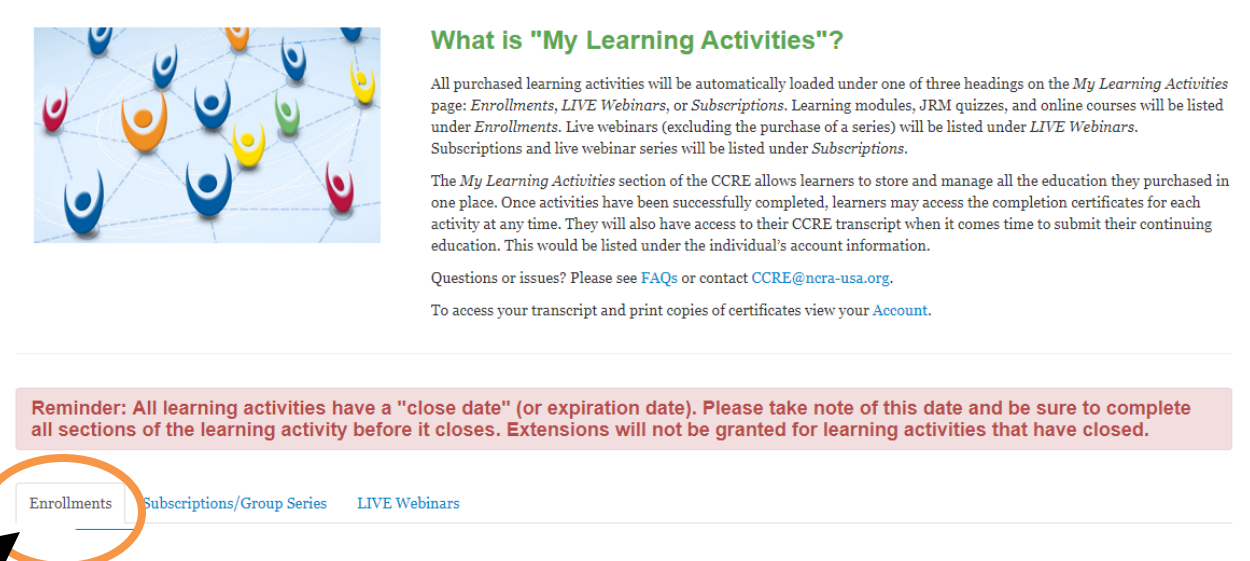

• Find the title of the activity and click "Go" to open the activity and view the presentations.